# O-skills-fi – peruskäyttäjän ohje (v. 27.5.2020)

# Ohjeen tavoite

0

• Suunnistaja pystyy rekisteröitymään O-Skills-käyttäjäksi ja ilmoittautumaan ensimmäiseen O-Skills kisaansa.

# Ensimmäisen käyttökerran vaiheet

- Oletus: Suunnistajalla on oma sähköposti olemassa
- Vaihe 1: Rekisteröidy & lisää etu- ja sukunimesi profiiliin
- Vaihe 2: Ilmoittaudu kisaan
- Vaihe 3: Lisämahdollisuudet

# Vaihe 1: Rekisteröidy ja lisää etu & sukunimesi profiiliin

- Mene osoitteeseen <u>www.o-skills.fi</u>
- Rekisteröityminen löytyy nuolen kohdista tai suoraan osoitteesta: https://www.o-skills.fi/accounts/register/

| https://www. <b>o-skills.fi</b>                                                  | 70% 🕶 🖸 🏠 |
|----------------------------------------------------------------------------------|-----------|
| O-Skills Kilpailut Urheilijat Harjoitukset Ryhmät Viestit •                      | Login     |
| Home                                                                             | $\land$   |
| Haluatko kuulla ekana uusimmat O-Skillsistä - liity O-Skills Whatsapp-kanavallel |           |
| O-Skills.fi kirjautumissivu                                                      |           |
| Kirjaudu sisään                                                                  |           |
| Sisäänkirjatuminen                                                               |           |
| Unohditko salasanan. Resetoi salasana.                                           |           |
| © 2020 O-skills fi                                                               |           |

• Nuolista painamalla mene "luo tunnus"-kohtaan

| O-Skills Kilpailut Urheilijat Harjoitukset Ryhmät Viestit <del>-</del>           | Login |
|----------------------------------------------------------------------------------|-------|
| Home                                                                             |       |
| Haluatko kuulla ekana uusimmat O-Skillsistä - liity O-Skills Whatsapp-kanavalle! |       |
| Kirjaudu sisään<br><sup>Username*</sup>                                          |       |
|                                                                                  | 1     |
| Password*                                                                        |       |
|                                                                                  | 1     |
| Kirjaudu                                                                         |       |
| Uusi käyttäjä - luo tunnus!                                                      |       |

Luo tunnus

# Unohditko salasanasi tai haluat vaihtaa salasanan?

Resetoi salasana

© 2020 O-skills.fi

#### • Pääset käyttäjän luontiruudulle

| O-S <b>kills</b> Kilpailut Urheilijat Harjoitukset Ryhmät Viestit <del>▼</del>                                          | Login |
|----------------------------------------------------------------------------------------------------|-------|
| Home                                                                                                    |       |
| Haluatko kuulla ekana uusimmat O-Skillsistä - liity O-Skills Whatsapp-kanavalle!                                        |       |
| Rekisteröidy O-Skills.fi:hin                                                                                            |       |
| Username*                                                                                                    |       |
|                                                                                                    | .≜    |
| Required. 150 characters or fewer. Letters, digits and @/./+/-/_ only.                                                  |       |
| Email address*                                                                                                    |       |
|                                                                                                    |       |
| Password*                                                                                                    |       |
|                                                                                                    | ٩     |
| <ul> <li>Your password must contain at least 8 characters.</li> <li>Your password can't be entirely numeric.</li> </ul> |       |
| Password confirmation*                                                                                                  |       |
|                                                                                                    | ۹     |
| Enter the same password as before, for verification.                                                                    |       |
| Rekisteröidy                                                                                                    |       |
| © 2020 O-skills.fi                                                                                                    |       |

- Pakolliset tiedot
  - o Username = valitsemasi käyttäjänimi
  - Email address = sinun sähköpostiosoite
  - Password & password confirmation = syötä valitsemasi salasana. Salasanassa pitää olla vähintään 8 merkkiä ja siinnä pitää olla kirjamia.
- Kun olet antanut tiedon olet luomallasi tunnuksella O-Skillsin käyttäjänä sisällä palvelussa.
- Pistä salasana talteen. Voit resetoida salasanan antamaasi sähköpostiosoitteeseen osoitteesta: <u>https://www.o-skills.fi/accounts/password\_reset/</u>
- Ilmoittautumiseen siirtyy sinun profiilista etu- ja sukunimi järjestäjille. Käy päivittämässä ne profiilisi tietoihin osoitteessa: <u>https://www.o-skills.fi/accounts/update</u> (päivitys on kuvattu tämän ohjeen lopussa)

# Vaihe 2: Kisaan ilmoittautuminen

• Mene kisan kotisivulle. Jos sinulla ei ole suoraa linkkiä kisan järjestäjältä voit hakea kisan kilpailut -> kisatvälilehdeltä

| O-S <b>kills Kilpailut</b> Urheilijat Harjoitukset Ryhmät Viestit <del>▼</del>                                                                                                    |                                                                                                    | User: heikki Logout                                               |
|----------------------------------------------------------------------------------------------------|----------------------------------------------------------------------------------------------------|-------------------------------------------------------------------|
| Home / Kilpailut                                                                                                    |                                                                                                    |                                                                   |
| Haluatko kuulla ekana uusimmat O-Skillsistä - liity O-Skills Whatsapp-kana                                                                                                    | valle!                                                                                                    |                                                                   |
| Kilpailut Ohjeita 🔂 Lisää kisa 🕀                                                                                                    |                                                                                                    |                                                                   |
|                                                                                                    | Hae kilpailun nimellä                                                                                                  | Hae kilpailijan nimellä                                           |
| Uusimmat tykkäykset                                                                                                    |                                                                                                    |                                                                   |
| heikki tykkäsi kilpailusta Puju - Treeni, Terälahti, 1 day, 21 hours ago. PetriK<br>tykkäsi kilpailusta Puju - Kyötikkälän SM-sprint & mäkivedot 1 week ago. P<br>ago. MarccoWk tykkäsi kilpailusta Puju-viikkokisa - Vattula. MM-pikamatka | tykkäsi kilpailusta Puju - Treeni. Terälahti.<br>etriK tykkäsi kilpailusta Puju-Viikkokisa 20:<br>2 weeks, 2 days ago. | 2 days, 21 hours ago. PetriK<br>: 11-17.5 - Pinsiö 1 week, 2 days |
| Kilpailut Kisat Minun kisat                                                                                                    |                                                                                                    |                                                                   |
| 22-06-2020 : Puju-viikkokisa 26: 22 28-6- Puikkari                                                                                                    |                                                                                                    | 😐 🎔 1                                                             |
| Klikkaa kisa auki ja katso sarjoja, osallistujia ja analyysejä.                                                                                                    |                                                                                                    |                                                                   |

• Mene kisan sivulle ja valitse sarjasi sivun alareunasta sarjasi ja paina ilmoittaudu

| https://ww | ww.o-skills.fi/eve                                                    | ents/33                                                                           |                                                                       |                                      |              |                        |           | 70% … 🛛 🏠                                       |
|------------|-----------------------------------------------------------------------|-----------------------------------------------------------------------------------|-----------------------------------------------------------------------|--------------------------------------|--------------|------------------------|-----------|-------------------------------------------------|
|            | Lähtöaj                                                               | at                                                                                |                                                                       |                                      |              |                        |           | Lähtölista                                      |
|            | Puju-läl<br>Yksi sarja<br>17:15 17:<br>18:21 18<br>Sarjat:<br>☑A-rata | ntö<br>ja kaikki samasta l<br>:18 <del>17:21</del> 17:24 17<br>:24 18:27 18:30 18 | ähtöstä.<br>:27 <del>17:30 17:33</del> 17:36<br>:33 18:36 18:39 18:42 | 17:39 17:42 <del>17:4</del><br>18:45 | 5 17:48 17:5 | 51 17:54 17:57 18:00 1 | 8:03 18:0 | Muuta lähtöryhmää<br>16 18:09 18:12 18:15 18:18 |
|            | Sarjat                                                                |                                                                                   |                                                                       |                                      |              |                        |           |                                                 |
|            | Sarja                                                                 | Lähtöryhmä                                                                        | Vapaita paikkoja                                                      | Rastien Ikm                          | Pituus       | Osallistujien Ikm      | Toime     | npiteet                                         |
|            | A-rata                                                                | Puju-lähtö                                                                        | Tilaa on!                                                             | 11                                   | 3.9          | 5 »                    | 1         | Poista ilmo Lisää tulos                         |
|            | Ilmoitta                                                              | utuminen                                                                          |                                                                       |                                      |              |                        |           | . /                                             |
|            | Sarja<br>Sarja                                                        |                                                                                   |                                                                       |                                      |              |                        |           | ¢ Ilmoittaudu -                                 |
|            |                                                                       |                                                                                   |                                                                       |                                      |              |                        |           |                                                 |

• Valitse lähtöaika ja valiste urhelija-valikosta nimesi. Ja paina ilmoittaudu

| O-Skills Kilpailut Urheilijat Harji    | oitukset Ryhmät Viestit 🕶                      | User: heikki Logout |
|----------------------------------------|------------------------------------------------|---------------------|
| Home / Kilpailut / Puju-viikkokisa 28. | .5 - Terälahti / Ilmoittautuminen - step2      |                     |
| Haluatko kuulla ekana uusimmat O-SI    | killsistä - liity O-Skills Whatsapp-kanavalle! |                     |
| Imoittautuminen - st                   | tep2                                           |                     |
| Ilmoittautuminen                       | 2                                              |                     |
| Lähtöaika                              | Urheilija 🗸                                    | Ilmoittaudu 📥       |
| Lähtöaika                              | ◆ Urheilija                                    | ¢                   |
|                                        | © 2020 O-skills.fi                             |                     |

• Voit varmistaa ilmoittautumisen esim. Katsomalla kisa-sivulla sarjasi kohdalta, että nimesi on osallistujalistalla.

| Sarjat |                    |                  |             |        | L                |
|--------|--------------------|------------------|-------------|--------|------------------|
| Sarja  | Lähtöryhmä         | Vapaita paikkoja | Rastien Ikm | Pituus | Osallistujien II |
| H12    | Miesten lähtöryhmä | 12               | 12          | 2.0    | 0 »              |
| D12    | Naisten lähtö      | 10               | 12          | 2.0    | 2 <b>»</b>       |
| H40    | Miesten lähtöryhmä | 12               | 12          | 21.0   | 0 »              |

# Vaihe 3: Lisämahdollisuudet

 Nämä tekemiset eivät ole pakollisia, mutta näyttävät niitä mahdollisuuksia joita O-Skillsissä on esim perhekäytössä.

# Valmentaja - / perhekäyttö

- Käyttäjäprofiilin tietojen muokkaaminen
  - o Mene profiilisivullesi käytäjänimeä klikkaamalla
  - Paina päivitä profiiliasi.

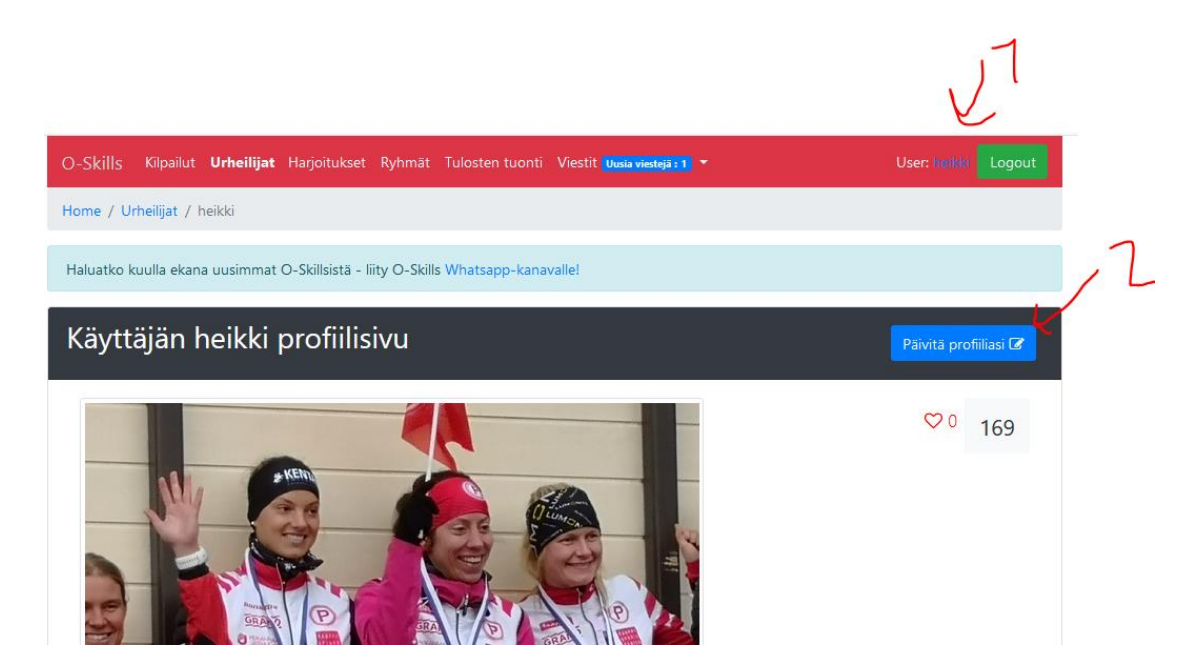

- Anna haluamasi tiedot ja paina save.
- Voit mm asettaa profiilikuvan, ja antaa oikean nimesi. Oikeaa nimeäsi käytetään esim. Ilmoittautumistietona kilpailuissa.

| Päivitä profiilisi tiedot: |   |
|----------------------------|---|
| First name                 |   |
|                            | ± |
| Last name                  |   |
|                            |   |
| Email address              |   |
|                            |   |
| Seura / ryhmä / porukka    |   |
|                            |   |
| Slogani                    |   |
|                            |   |

# Valmentaja - / perhekäyttö

- Voit liittää esim. lapsesi tai valmennettavasi omaan profiiliisin. Näin pysyt itse ilmoittamaan samalla kirjautumiskerralla kaikki perhejäsenesi.
- Vaiheet:
  - o Lisää kaveriksi
  - o Lisää valmentaja-suhde

- Lisää kaveriksi
  - o Mene urheilijalistaan https://www.o-skills.fi/accounts/all
  - Etsi hlö, jonka haluat lisätä perheeseen tai valmennettavaksesi. Lisää hänet kaveriksi.
  - Tämä henkilö saa kaverikutsun. Hän hyväksyy kaverikutsun.

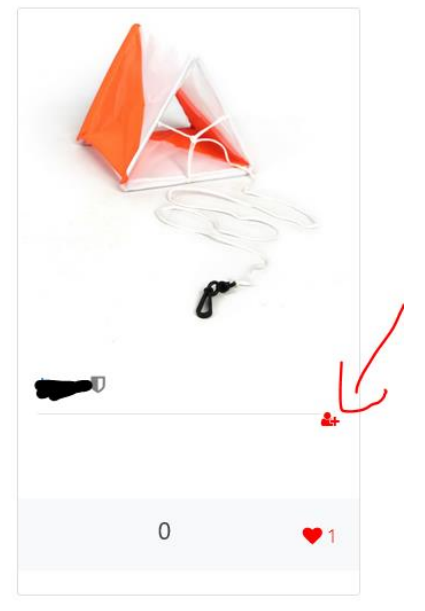

• Tämän jälkeen urheilija/lapsi menee vanhemman/valmentajan sivulle ja painaa profiilin yläkulmassa näkyvää nappia "lisää valmentajaksesi"

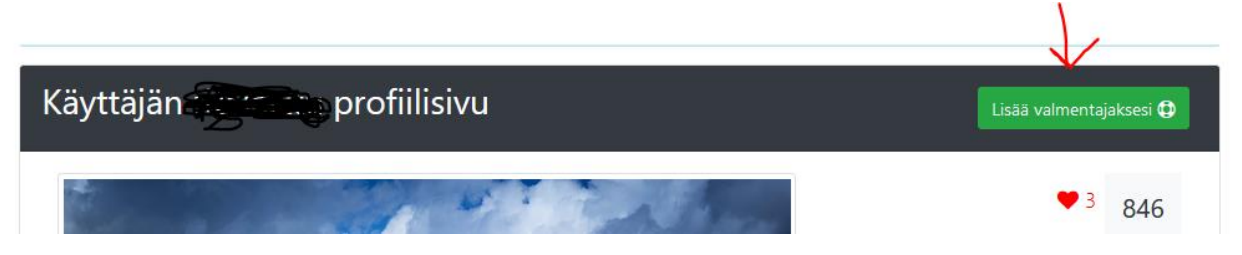

• Tämän jälkeen valmentaja / vanhempi pystyy ilmoittamaan urheilijan omilla tunnuksillaan esim. tapahtumiin. Urheilija ilmestyy ilmoittaudu näytössä urhelija-valintaan.